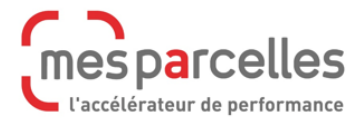

## Télécharger son dossier PAC au format XML

Pour télécharger vos parcelles sur Télépac, rdv sur : <u>www.telepac.agriculture.gouv.fr</u>.

Connectez-vous ensuite avec votre **numéro de pacage** et votre **mot de passe**.

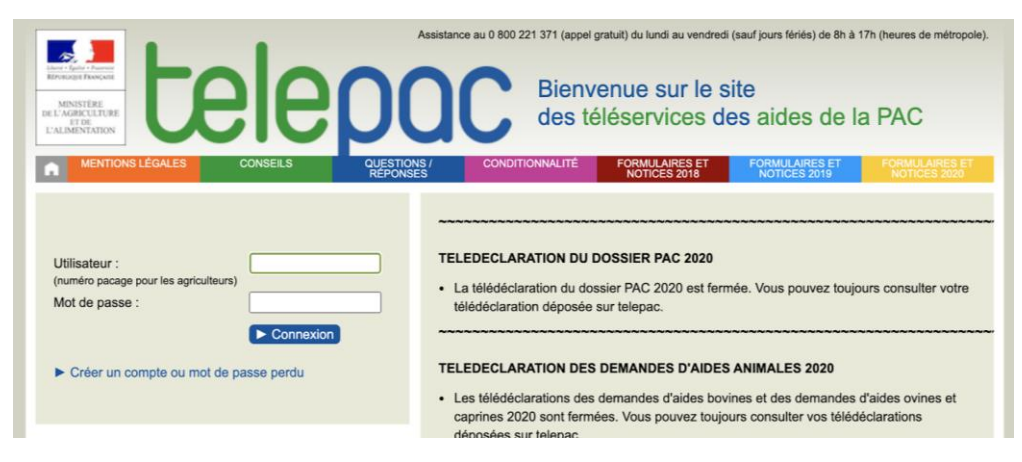

Depuis le menu Téléprocédures (sur la gauche), cliquez sur Dossier PAC de l'année en cours.

|                                                                                     | Assistance au 0 800 221 371 (appel gratuit) du lundi au vendredi (sauf jours fériés) de 8h à 17h (heures de métropole). <b>Déconnexion</b>                                                                                                    |                                                               |                                |                                |                                |  |  |  |  |
|-------------------------------------------------------------------------------------|----------------------------------------------------------------------------------------------------|---------------------------------------------------------------|--------------------------------|--------------------------------|--------------------------------|--|--|--|--|
| REFERENCE TRANSPORT                                                                 | <b>e</b> ρα                                                                                                    | Bienvenue sur le site<br>des téléservices des aides de la PAC |                                |                                |                                |  |  |  |  |
| MENTIONS LÉGALES CONSE                                                              | ILS QUESTIONS /<br>RÉPONSES                                                                                                    | CONDITIONNALITÉ                                               | FORMULAIRES ET<br>NOTICES 2018 | FORMULAIRES ET<br>NOTICES 2019 | FORMULAIRES ET<br>NOTICES 2020 |  |  |  |  |
| N° PACAGE :<br>N° SIRET :<br>Dernière connexion le<br>Modifier votre mot de passe   | TELEDECLARATION DU DOSSIER PAC 2020     La télédéclaration du dossier PAC 2020 est fermée. Vous pouvez toujours consulter votre télédéclaration déposée sur telepac.                                                                                                    |                                                               |                                |                                |                                |  |  |  |  |
| Téléprocédures                                                                      | TELEDECLARATION DES D                                                                                                    | DEMANDES D'AIDES A                                            | NIMALES 2020                   |                                |                                |  |  |  |  |
| <ul> <li>Données de l'exploitation</li> <li>Références bancaires</li> </ul>         | <ul> <li>Les télédéclarations des demandes d'aides bovines et des demandes d'aides ovines et caprines 2020 sont fermées.</li> <li>Vous pouvez toujours consulter vos télédéclarations déposées sur telepac.</li> </ul>                                                                                                    |                                                               |                                |                                |                                |  |  |  |  |
| <ul> <li>Dossier PAC 2020</li> <li>Délégation à un organisme de services</li> </ul> | And a set of the set of the set o |                                                               |                                |                                |                                |  |  |  |  |

Cliquez ensuite sur l'onglet bleu **Import / Export** (dans le menu du haut), puis sur **Export dossier complet XML** (dans les onglets en dessous).

Enfin, cliquez sur **Export dossier complet XML** de la campagne désirée et enregistrez le fichier.

|                                                                                                    | Fal                          |                                    |                                 | Assis         | atance au 0 800 221 371 (appel) | ratuit) du lundi au vendredi (sauf jours férie | és) de 8h à 17h (heures de m | étropole). | Déconnexion |  |  |  |
|----------------------------------------------------------------------------------------------------|------------------------------|------------------------------------|---------------------------------|---------------|---------------------------------|------------------------------------------------|------------------------------|------------|-------------|--|--|--|
| EXAMPLE DOSSIER PAC 2020                                                                                                    |                              |                                    |                                 |               |                                 |                                                |                              |            |             |  |  |  |
| •                                                                                                    | ACCUEIL                      | DECLARATIO                         | N                               | IMPORT/EXPORT | IMPRESSION                      | FORMULAIRES ET NOTICES                         |                              |            |             |  |  |  |
| Import dossier                                                                                                    | Export îlots et<br>parcelles | Export descriptif<br>des parcelles | Export dossier<br>complet (XML) |               |                                 |                                                |                              |            |             |  |  |  |
| N° PACAGE :                                                                                                    |                              |                                    | 2 💌                             | 1             |                                 |                                                | N° SIRET :                   | <b>I</b>   | Signé       |  |  |  |
| EXPORT DOSSIER COMPLET (XML)                                                                                                    |                              |                                    |                                 |               |                                 |                                                |                              |            |             |  |  |  |
| Vous pouvez dans cet écran télécharger sur votre ordinateur les données de votre dossier (îlots graphiques, parcelles graphiques, identification de votre exploitation) au format XML. |                              |                                    |                                 |               |                                 |                                                |                              |            |             |  |  |  |
| Export dossier complet (XML) - campagne 2019                                                                                                    |                              |                                    |                                 |               |                                 |                                                |                              |            |             |  |  |  |
| ► Export dossier complet (XML) - campagne 2020 43                                                                                                    |                              |                                    |                                 |               |                                 |                                                |                              |            |             |  |  |  |
|                                                                                                    |                              |                                    |                                 |               |                                 |                                                |                              |            |             |  |  |  |